# **PRIMA**

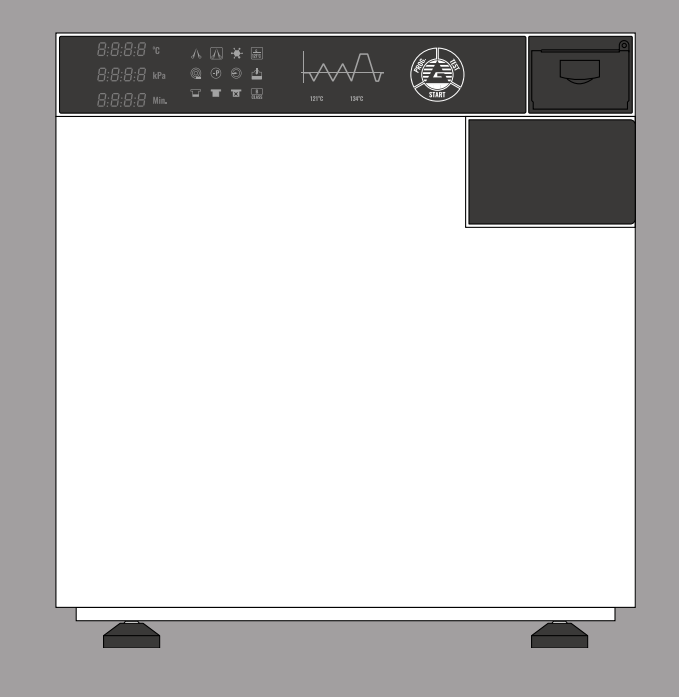

## GUIDE FOR QUICK

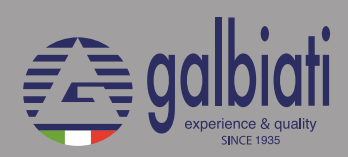

### **AUTOCLAVE PRIMA**

**1.** Please unpack the Prima Autoclave.

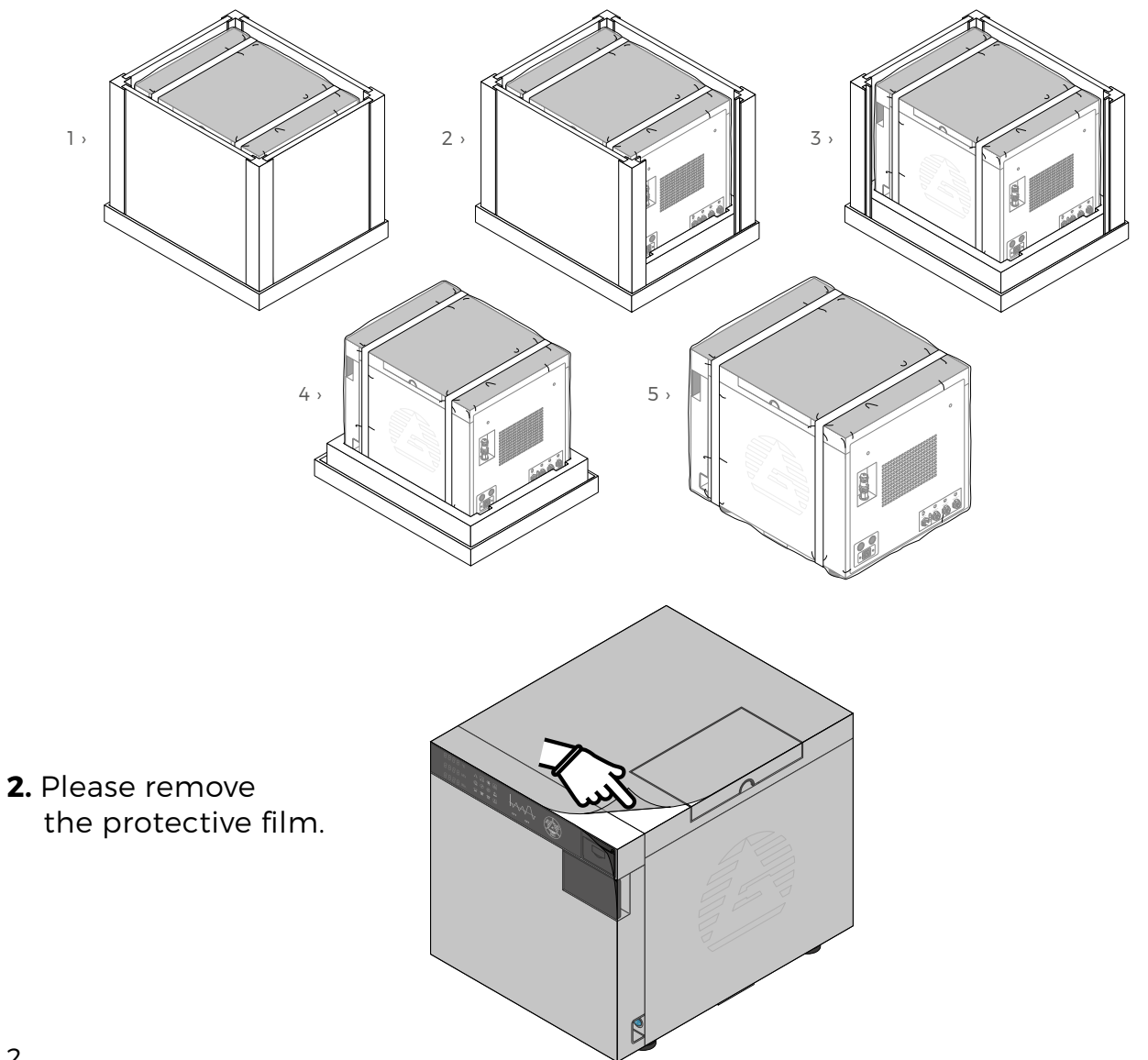

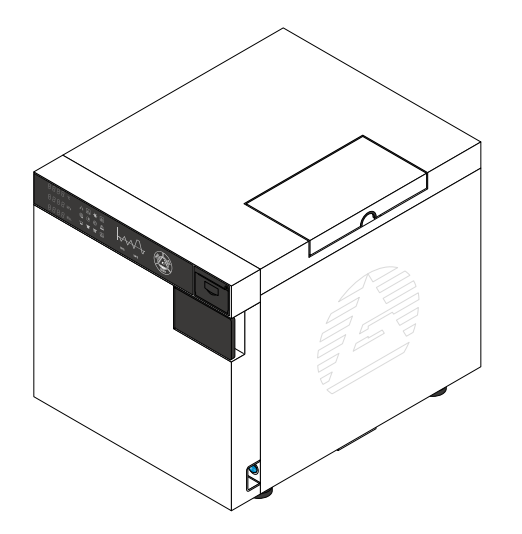

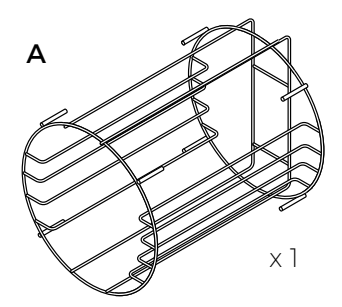

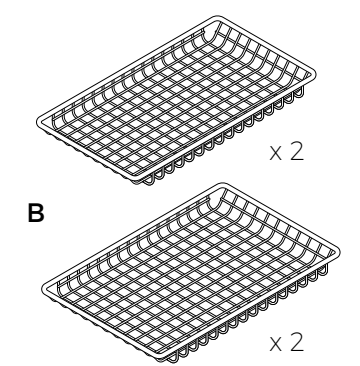

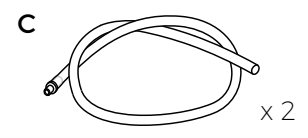

3. Check that all accessories are present.

| N. | DESCRIPTION                     | QUANTITY |
|----|---------------------------------|----------|
| А  | RACK (FOR TRAYS)                | 1 PIECE  |
| В  | TRAYS                           | 4 SET    |
| С  | DRAINAGE PIPE                   | 2 PIECES |
| D  | GASKET                          | 1 PIECE  |
| E  | INSTRUMENT FOR TRAYS            | 1 PIECE  |
| F  | USER MANUAL                     | 1 PIECE  |
| G  | DOOR KEY FOR DOOR<br>REGULATION | 1 PIECE  |
| Н  | USB KEY                         | 1 PIECE  |
| I  | SPACERS                         | 2 PIECE  |

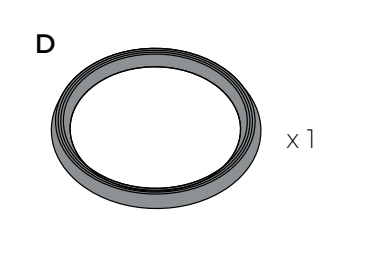

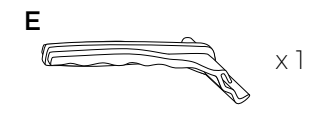

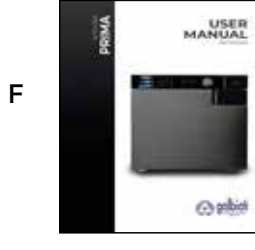

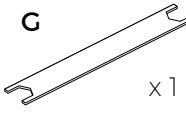

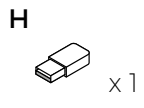

× 2

3

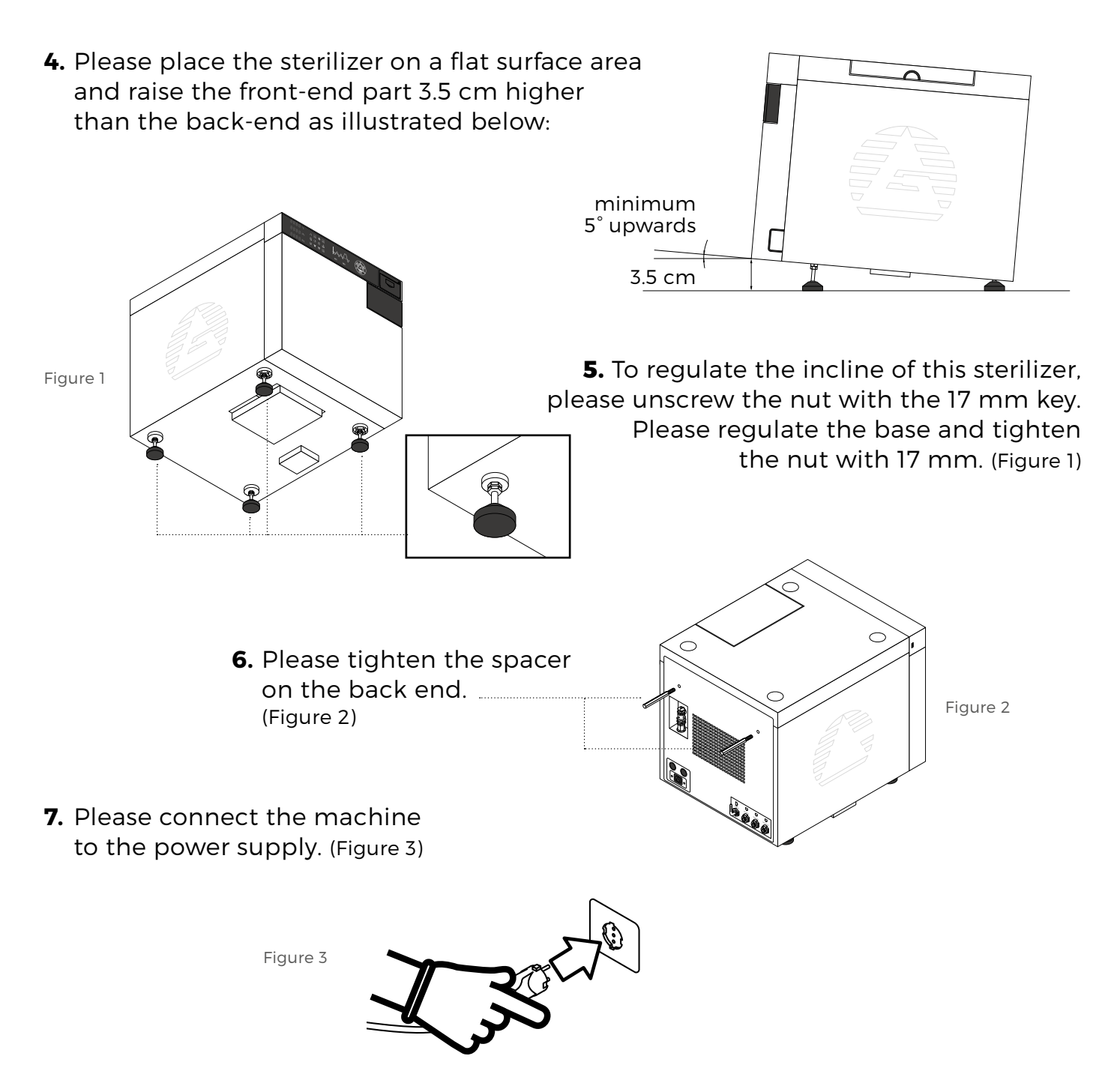

8. Please connect the drain pressure pipe (Connector 1) and the used water pipe (Connector 2) to the available exhaust system through the specific connectors. (Figure 4)

Please remove all accessories from the chamber before switching the machine on.

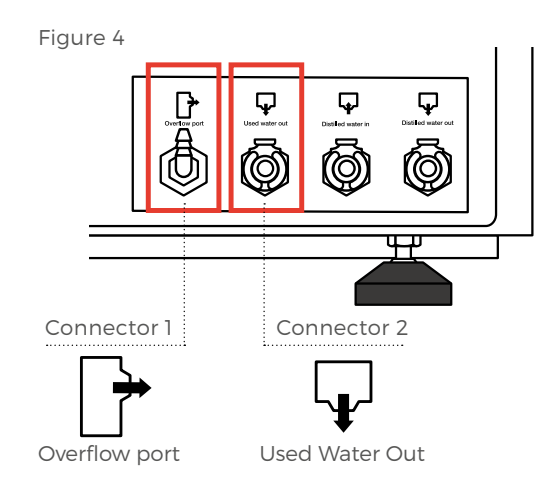

9. Please switch on the sterilizer through the power switch () located on the bottom right corner of the front side of the sterilizer. (Figure 5)

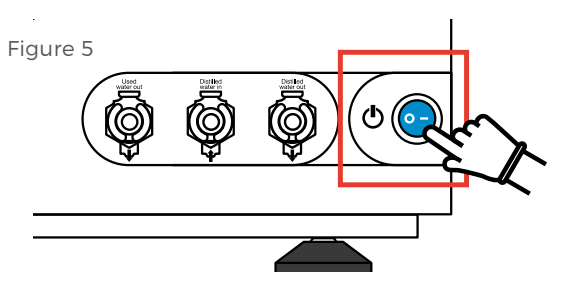

**10.** Please set up the machine as follows:

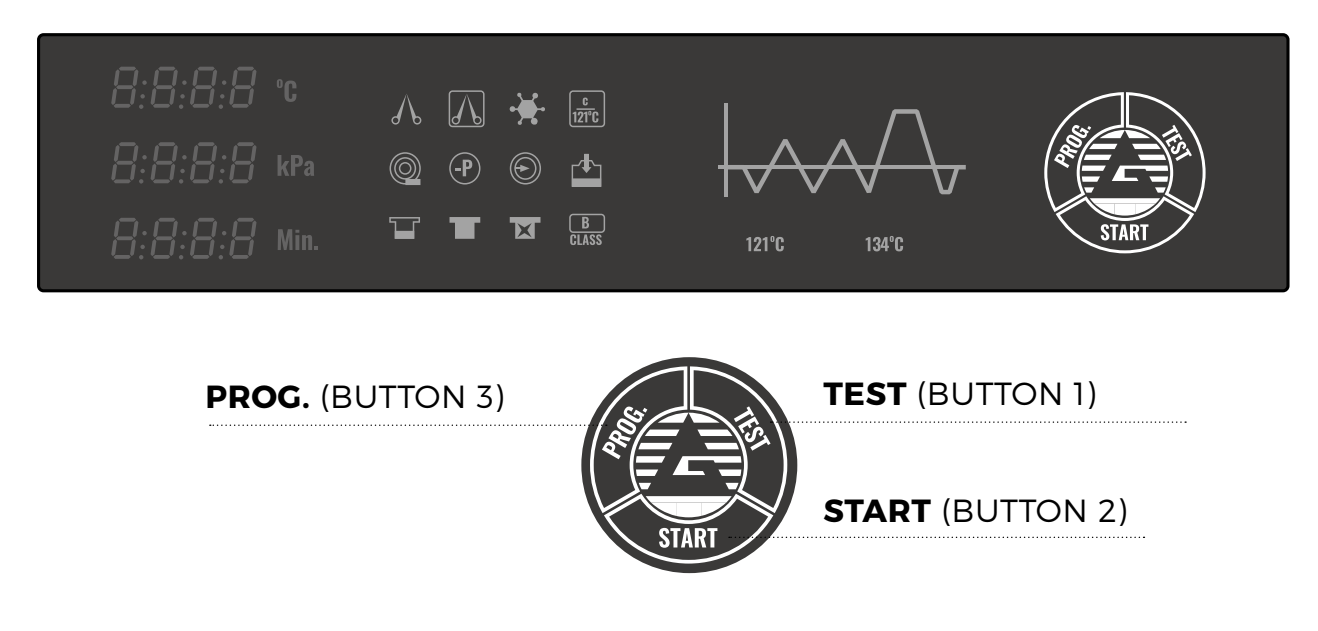

#### A. DATE AND TIME SETTING:

- Please turn on Setting Mode and keep pressing together to "PROG" (Button 3) and "TEST" (Button 1) for about 8 seconds. The following graphics will appear on the screen: (Figure 6)
- Please push PROG. (Button 3) for choosing the different functions (YY/MM/DD and hh:mm:ss) and TEST (Button 1) or START (Button 2) for setting the required date and time:

| Date and time setting | Year Month Day |     |     | Hour | Minutes Second Exit |     |     |
|-----------------------|----------------|-----|-----|------|---------------------|-----|-----|
| STEP:                 | -1-            | -2- | -3- | -4-  | -5-                 | -6- | -7- |
| DISPLAY:              | 14             | 05  | 24  | 15   | 45                  | 55  | out |

 Once you have set time and date, please push PROG. (Button 3) until it appears "out" on the screen and please push START (Button 2) to exit from Setting Mode. (Figure 7a)

#### **B. ENERGY-SAVING SETTING:**

- Please press **TEST** (Button 1) for about 8 seconds and choose **"POer"** function. When you choose the **"POer"** function, the **"Heat"** function will appear on the screen. (Figure 7b)
- Please press **PROG.** (Button 3) and choose the **"POer"** function. (Figure 7c)
- Please press **TEST** (Button 1) for turning on (0) or off (1) the energy-saving function. (Figure 7d)

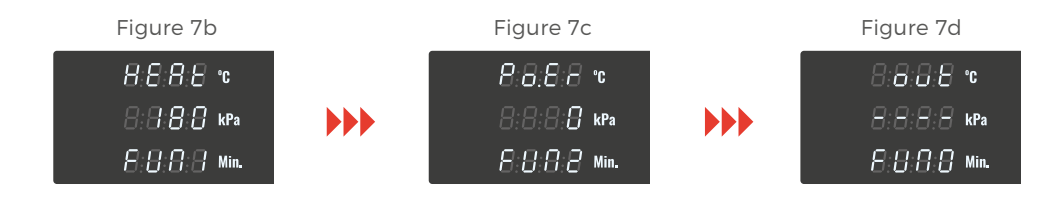

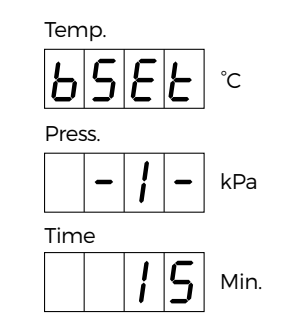

Figure 6

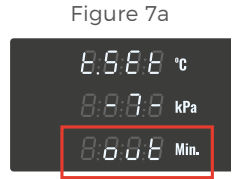

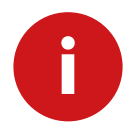

#### C. ALTITUDE SETTING:

- Please press together **START** (Button 2) + **TEST** (Button 1) for about 8 seconds.
- Tl function will appear on the screen (Figure 8a).
- Please press **PROG.** (Button 3) for 6 times until **"ALT"** function appears on the screen.
- Please press TEST (Button 1) or START (Button 2) for increasing or decreasing the altitude value\*\*\* (Figure 8b)
- Please press **PROG.** (Button 3) to exit from the ALT function. (Figure 8c)

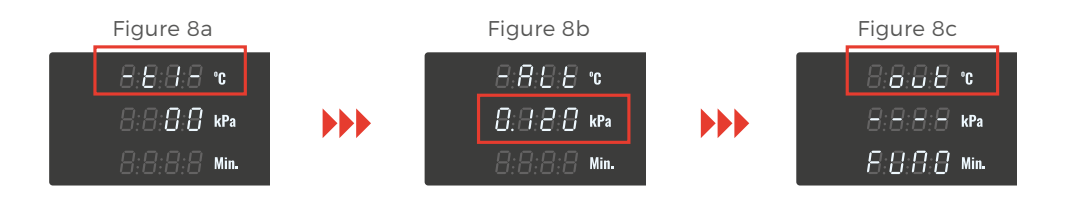

\*\*\* Discover more about it:

Visit this site http://dateandtime.info/it/citycoordinates.php?id=2988507 or download Altimetro Preciso (AR Lab) App.

- D. To check the setting modes, please scroll down with PROG. button for choosing the different functions and with TEST/START buttons for turning them on or off:
  - PRINTER: ON/OFF (Figure 9a)
  - USB: ON/OFF (Figure 9b)
  - DRY: 1 default setting mode (Figure 9c)
  - BLUETOOTH: ON/OFF (Figure 9d)

To modify these functions:

- Please press TEST (Button 1) for about 8 seconds;
- Please press **PROG.** (Button 3) for choosing the several functions (PRINTER, USB, DRY, BLUETOOTH);

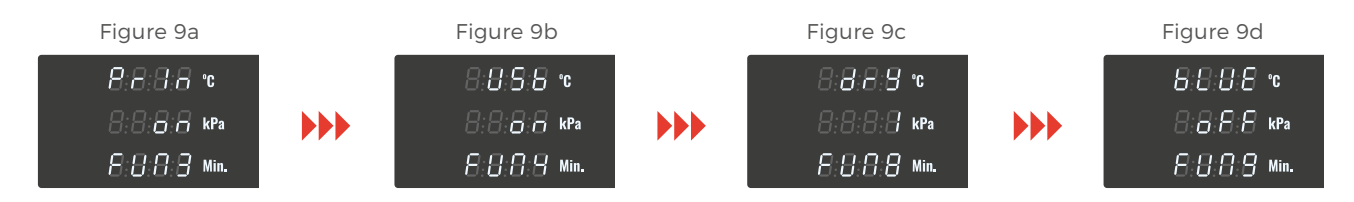

- Please press **PROG.** (Button 3) to exit from the Setting Mode and press **START** (Button 2)
- **E.** Please install the digital report program according to the technical manual. (Pages 46-48)
- F. Please switch on the machine and check all functions by choosing the different programs. (Please select the quick wrapped program for testing the sterilizer)

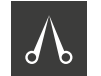

**G.** At the end of the cycle, please check if the report is correctly printed and it is saved on USB.

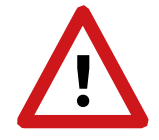

FOR FURTHER INFORMATION ABOUT THE TECHNICAL INSTALLATION, PLEASE READ THE TECHNICAL MANUAL ISSUED.

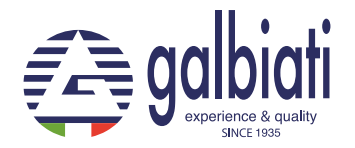

Via Umbria 10 20090 Segrate Milano ITALIA info@galbiati.com www.galbiati.com